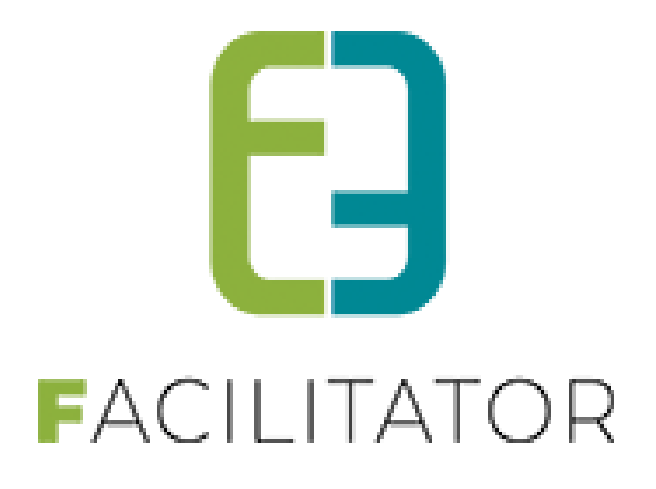

# UiTdatabank en UiTPAS Inschrijvingen en Ticketing

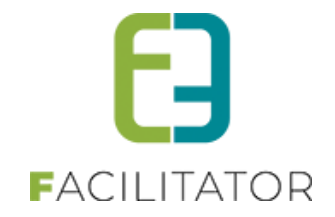

## 1 Inhoudsopgave

| 1 | Inhoud                                                                                                    | sopgave                                                                                                    | . 2                                                                        |
|---|----------------------------------------------------------------------------------------------------|----------------------------------------------------------------------------------------------------|----------------------------------------------------------------------------|
| 2 | UiT                                                                                                    |                                                                                                    | . 4                                                                        |
| 3 | UiTdat                                                                                                    | abank                                                                                                    | . 4                                                                        |
|   | 3.1 "UiT"                                                                                                    | API                                                                                                    | . 4                                                                        |
|   | 3.2 UiTda                                                                                                    | tabank beschikbaar bij activiteittype en activiteit                                                                                                    | . 5                                                                        |
|   | 3.2.1                                                                                                    | Op type activiteit                                                                                                    | . 5                                                                        |
|   | 3.2.2                                                                                                    | Op activiteit                                                                                                    | . 6                                                                        |
|   | 3.3 Public                                                                                                    | eren van een activiteit naar de UiTdatabank                                                                                                    | . 6                                                                        |
|   | 3.3.1                                                                                                    | Doelpubliek meegeven bij publicatie naar UiT                                                                                                    | . 7                                                                        |
|   | 3.3.2                                                                                                    | Registratielink vanuit UiTdatabank                                                                                                    | . 7                                                                        |
|   | 3.4 Public                                                                                                    | eren in bulk naar de UiTdatabank                                                                                                    | 10                                                                         |
|   | 3.4.1                                                                                                    | Doelpubliek meegeven bij publicatie naar UiT                                                                                                    | 11                                                                         |
|   | 3.5 Public                                                                                                    | eren in bulk na aanpassingen in de activiteit                                                                                                    | 11                                                                         |
|   | 3.6 Regist                                                                                                    | tratielink vanuit UiTdatabank                                                                                                    | 12                                                                         |
|   | 3.7 Overz                                                                                                    | icht en filter UiT databank status                                                                                                    | 14                                                                         |
| 4 | UITPAS                                                                                                    | )                                                                                                    | 15                                                                         |
|   | 4.1 UiTPA                                                                                                    | S Kansentarief                                                                                                    | 15                                                                         |
|   | 4.2 UITPA                                                                                                    | S instellen op het gezinslid                                                                                                    | 15                                                                         |
|   | 4.3 Overz                                                                                                    | icht gezinsleden met uitpasnummer                                                                                                    | 15                                                                         |
| 5 | UITPAS                                                                                                    | punten als betaalmiddel                                                                                                    | 16                                                                         |
|   | 5.1 UiT In                                                                                                    | stellingen (Admin)                                                                                                    | 16                                                                         |
|   | 5.2 Werk                                                                                                    | ing UiTPAS                                                                                                    | 18                                                                         |
|   | 5.2.1                                                                                                    | UiTPAS-voordeel                                                                                                    | 18                                                                         |
|   | 5.2.2                                                                                                    |                                                                                                    |                                                                            |
|   |                                                                                                    | UTPAS-coupons                                                                                                    | 18                                                                         |
|   | 5.3 Config                                                                                                    | guratie UiTPAS-voordelen                                                                                                    | 18<br><b>19</b>                                                            |
|   | <b>5.3 Confi</b> g<br>5.3.1                                                                                                    | OTPAS-coupons                                                                                                    | 18<br><b>19</b><br>19                                                      |
|   | <b>5.3 Config</b><br>5.3.1<br>5.3.2                                                                                                    | OTPAS-coupons<br>guratie UiTPAS-voordelen<br>Overzicht UiTPAS-voordelen<br>Creatie UiTPAS-voordeel                                                                                                    | 18<br><b>19</b><br>19<br>20                                                |
|   | <b>5.3 Config</b><br>5.3.1<br>5.3.2<br>5.3.3                                                                                                    | OTPAS-coupons<br>guratie UiTPAS-voordelen<br>Overzicht UiTPAS-voordelen<br>Creatie UiTPAS-voordeel<br>Importeren UiTPAS-voordelen                                                                                                    | 18<br><b>19</b><br>20<br>20                                                |
|   | <b>5.3 Config</b><br>5.3.1<br>5.3.2<br>5.3.3<br>5.3.4<br>5.3.5                                                                                                    | OUTPAS-coupons         guratie UiTPAS-voordelen         Overzicht UiTPAS-voordeel         Creatie UiTPAS-voordeel         Importeren UiTPAS-voordeel         Aanpassen UiTPAS-voordeel         Synchroniseer UiTPAS-voordeel                                                                                                    | 18<br><b>19</b><br>20<br>20<br>21                                          |
|   | <b>5.3 Config</b><br>5.3.1<br>5.3.2<br>5.3.3<br>5.3.4<br>5.3.5<br><b>5.4 Confi</b>                                                                                                    | UTPAS-coupons<br>guratie UiTPAS-voordelen<br>Overzicht UiTPAS-voordelen<br>Creatie UiTPAS-voordeel<br>Importeren UiTPAS-voordelen<br>Aanpassen UiTPAS-voordeel<br>Synchroniseer UiTPAS-voordeel                                                                                                    | 18<br>19<br>20<br>20<br>21<br>21                                           |
|   | <b>5.3 Config</b><br>5.3.1<br>5.3.2<br>5.3.3<br>5.3.4<br>5.3.5<br><b>5.4 Config</b>                                                                                                    | OUTPAS-coupons         guratie UiTPAS-voordelen         Overzicht UiTPAS-voordeel         Creatie UiTPAS-voordeel         Importeren UiTPAS-voordeel         Aanpassen UiTPAS-voordeel         Synchroniseer UiTPAS-voordeel         guratie UiTPAS-voordeel         Gonfiguratie activiteittupe                                                                 | 18<br>19<br>20<br>20<br>21<br>21<br>21<br>22                               |
|   | <b>5.3 Config</b><br>5.3.1<br>5.3.2<br>5.3.3<br>5.3.4<br>5.3.5<br><b>5.4 Config</b><br>5.4.1<br>5.4.2                                                                                                    | UNPAS-coupons         guratie UiTPAS-voordelen         Overzicht UiTPAS-voordeel         Creatie UiTPAS-voordeel         Importeren UiTPAS-voordeel         Aanpassen UiTPAS-voordeel         Synchroniseer UiTPAS-voordeel         guratie UiTPAS-voordeel         Configuratie activiteittype         Configuratie activiteit                                  | 18<br>19<br>20<br>21<br>21<br>21<br>22<br>22<br>22                         |
|   | <ul> <li>5.3 Config</li> <li>5.3.1</li> <li>5.3.2</li> <li>5.3.3</li> <li>5.3.4</li> <li>5.3.5</li> <li>5.4 Config</li> <li>5.4.1</li> <li>5.4.2</li> <li>5.5 Gebru</li> </ul>                                                                                      | UTPAS-coupons<br>guratie UiTPAS-voordelen<br>Overzicht UiTPAS-voordelen<br>Creatie UiTPAS-voordeel<br>Importeren UiTPAS-voordeel<br>Aanpassen UiTPAS-voordeel<br>Synchroniseer UiTPAS-voordeel<br>guratie UiTPAS-voordeelprijzen<br>Configuratie activiteittype.<br>Configuratie activiteit                                                                      | 18<br>19<br>20<br>21<br>21<br>22<br>22<br>22<br>22<br>22<br>23             |
|   | 5.3 Config<br>5.3.1<br>5.3.2<br>5.3.3<br>5.3.4<br>5.3.5<br>5.4 Config<br>5.4.1<br>5.4.2<br>5.5 Gebru<br>5.5 1                                                                                                    | UTPAS-coupons<br>guratie UiTPAS-voordelen<br>Overzicht UiTPAS-voordeel<br>Importeren UiTPAS-voordeel<br>Aanpassen UiTPAS-voordeel<br>Synchroniseer UiTPAS-voordeel<br>guratie UiTPAS-voordeel<br>Synchroniseer UiTPAS-voordeel<br>Configuratie activiteittype.<br>Configuratie activiteit<br>Inschrijvingen                                                      | 18<br>19<br>20<br>21<br>21<br>22<br>22<br>22<br>23<br>23                   |
|   | <ul> <li><b>5.3 Config</b> <ul> <li>5.3.1</li> <li>5.3.2</li> <li>5.3.3</li> <li>5.3.4</li> <li>5.3.5</li> </ul> </li> <li><b>5.4 Config</b> <ul> <li>5.4.1</li> <li>5.4.2</li> </ul> </li> <li><b>5.5 Gebru</b> <ul> <li>5.5.1</li> <li>5.5.2</li> </ul></li></ul> | OUTPAS-coupons         guratie UiTPAS-voordelen         Overzicht UiTPAS-voordeel         Importeren UiTPAS-voordeel         Aanpassen UiTPAS-voordeel         Synchroniseer UiTPAS-voordeel         guratie UiTPAS-voordeel         Configuratie activiteittype         Configuratie activiteit         Iik van UiTPAS         Inschrijvingen         Ticketing | 18<br>19<br>20<br>21<br>21<br>22<br>22<br>22<br>22<br>22<br>23<br>23<br>23 |

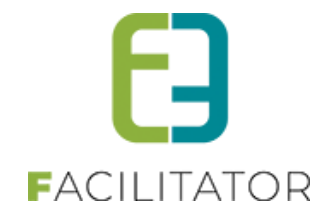

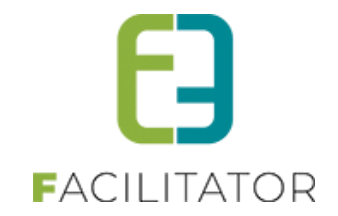

### 2 UiT

Met de uitbreiding koppeling UiTdatabank en UiTPAS is het binnen de modules Inschrijvingen en Ticketing mogelijk om activiteiten te publiceren en UiTPAS kortingen toe te kennen, en te betalen met UiTPASpunten en coupons.

Mogelijke uitbreidingen:

- Koppelen met de UiTdatabank
- Koppelen met UitPas
- UITPAS als betaalmiddel (via punten of coupons)

De uitbreiding UiTPAS is een aanvulling bij publiceren in de UiTdatabank. Dit zorgt ervoor dat personen met een kansentarief een verminderd tarief kunnen genieten bij bepaalde activiteiten.

Bij aankoop van deze uitbreidingen wordt deze toegepast op zowel inschrijvingen EN ticketing.

### 3 UiTdatabank

Door de koppeling met de UiTdatabank worden de evenementen die gedefinieerd staan in facilitator automatisch overgenomen in de UiTdatabank en weergegeven op de website https://www.uitinvlaanderen.be/.

In de UiTdatabank wordt al het cultuur-en vrijetijdsaanbod verzameld dat in een bepaalde regio doorgaat, ic al het cultuur en vrijetijdsaanbod in Vlaanderen en Brussel.

De UiTdatabank bevat agenda-informatie (wie, wat, waar, wanneer) met betrekking tot alles wat er buitenshuis in de vrijetijdssfeer doorgaat aan publieksrelevante en publiekstoegankelijke activiteiten/aanbod. Dit omvat het tijdelijke aanbod (tijdsperiode, terugkerend, op aanvraag) en permanent aanbod (altijd, terugkerend, op aanvraag), met een (hyper)lokaal en een nationaal tot internationaal belang/bereik. Naast evenementen en activiteiten omvat de UiTdatabank ook producties en locaties.

### 3.1 "UIT" API

Voor het publiceren van activiteiten naar UiT maken we nu gebruik van de nieuwe API (Application programming interface = een verzameling definities op basis waarvan een computerprogramma kan communiceren met een ander programma).

De voornaamste wijziging is deze voor de authenticatie. In de oude API maakte we gebruik van de gebruikersnaam en paswoord van de ingelogde gebruiker om een activiteit te publiceren. Dit is niet meer het geval voor de nieuwe API, hierbij wordt er door publiq een client ID en client secret aangeleverd die gebruikt zal worden voor de authenticatie.

Dit houdt wel in dat de activiteiten die gepubliceerd werden voor de implementatie van deze nieuwe API niet meer gewijzigd kunnen worden via onze toepassing, publiq laat niet toe om een activiteit te wijzigen met een andere authenticatie dan degene waarmee deze werd aangemaakt. Voordeel van de nieuwe API is dat de gebruikers nu onderling wel de activiteiten kunnen gaan updaten richting UiT.

Hieronder een overzicht van de nieuwe UiT instellingen. Voor elke gemeente die gebruik wil maken van publicatie op UiT, zal er een client ID en client secret aangevraagd moeten worden.

De service url is steeds dezelfde:

• Voor productie : https:// account.uitid.be

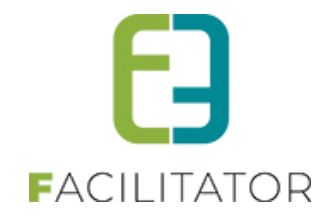

• Voor test: https:// account-test.uitid.be

| ALGEMEEN                                               |                                           |
|--------------------------------------------------------|-------------------------------------------|
| Home Nieuwsbrieven Privacy Log Configuratie            |                                           |
| Home > Configuratie > Instellingen > UiTPAS instelling | jen                                       |
| Algemeen Productie omgeving Test omgeving              |                                           |
| IDENTIFICATIE                                          |                                           |
| Service URL 0                                          | https://account-test.uitid.be             |
| Client ID 🕚                                            | VdG8DobFAXBVp6cc3INLEonoTuVkUwZM          |
| Client Secret 0                                        | hBnl_w9olhZY8v3p-PIGCq6UIB2sPfboiP7cEqVPe |

Voor het publiceren naar UiT zijn er geen zichtbare wijzigingen, buiten het feit dat de login gegevens op het tabblad 'UiT databank' niet meer van toepassing zijn (en niet meer zichtbaar)

### 3.2 UiTdatabank beschikbaar bij activiteittype en activiteit

#### 3.2.1 Op type activiteit

Bij het type activiteit is een extra UiT Databank tabblad beschikbaar. In dit tabblad kunnen basisgegevens worden ingegeven voor het publiceren van een activiteit naar de UiT Databank, die worden overgenomen op de activiteit

Beheer inschrijvingen > Configuratie > type activiteit >> selecteer het type >> tabblad Uit databank

| Algemeen | Vertalingen | Prijzen | Pasjes        | E | xtra Velden | Extra's       | UiT databank |
|----------|-------------|---------|---------------|---|-------------|---------------|--------------|
| ALGEMEEN |             |         |               |   |             |               |              |
|          |             | Even    | ement type *  | 0 | Thema       | O Locatie typ | e            |
|          |             |         | Thema *       | 0 | Concert     |               | •            |
|          |             |         | Sub thema     | 0 | Pop en rock |               | •            |
|          |             |         | Postcode *    | 0 | 8930        |               |              |
|          |             |         | Locatie *     | 0 | Bibliotheek | Menen         | •            |
|          |             | c       | Organisator * | 0 | Jeugddienst | Menen         | •            |
|          |             |         | Labels        | 0 | e2e × tes   | t <u>×</u>    |              |
|          |             |         |               |   |             |               |              |

Hier wordt standaard de postcode overgenomen uit de UiTPAS instellingen, maar kan gewijzigd worden. De postcode is vereist om een locatie te kunnen zoeken en instellen. De Locatie en Organisator is rechtstreeks

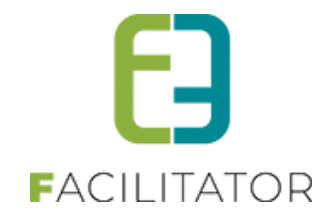

gekoppeld aan de UiT databank. Geef het Thema, sub thema, locatie en organisatie is.

Labels kunnen vrij toegevoegd worden, dit zijn woorden waar op gezocht kan worden door de online gebruiker om uw activiteit te vinden, vb. "wandelen"

### 3.2.2 Op activiteit

Bij het aanmaken of bewerken van een activiteit, is er ook een extra UiT Databank tabblad, waarbij de basisgegevens ingevuld op het activeittype wordt overgenomen. Daarnaast is er een verplichte omschrijving dat gebruikt wordt voor het publiceren van de activiteit.

### 3.3 Publiceren van een activiteit naar de UiTdatabank

Wanneer een activiteit is aangemaakt en alle nodige gegevens zijn ingevuld kan u deze eenvoudig gaan publiceren. Selecteer de activiteit > tabblad "UiTdatabank"

| Algemeen   | Prijzen | Agenda | Inschrijvingen    | Overige        | Extra Velden                | Extra's        | UiT databank |    |
|------------|---------|--------|-------------------|----------------|-----------------------------|----------------|--------------|----|
|            |         |        |                   |                |                             |                |              |    |
| ALGEIVIEEN |         |        |                   |                |                             |                |              |    |
|            |         |        | Evenement type    | •* 🛈 🤇         | Thema O Locatie t           | уре            |              |    |
|            |         |        | Thema             | * <b>()</b> Sp | ort en beweging             |                | •            |    |
|            |         |        | Sub them          | na 🚯 🛛 Or      | nnisport en andere          |                | •            |    |
|            |         |        | Postcode          | 9              | 85                          |                |              |    |
|            |         |        | Locatie           | •* 🚯 🛛 🕞       | Cultuurhuis Safarken        |                | •            |    |
|            |         |        | Organisato        | * 🚯 🛛 Sp       | ortdienst Wachtebeke        |                | •            |    |
|            |         |        | Omschrijving (nl) | * 🛈 🛛 Or       | nnisportkamp voor kin       | ideren lager o | nderwijs     |    |
|            |         |        |                   |                |                             |                |              |    |
|            |         |        |                   |                |                             |                |              | // |
|            |         |        | Labe              | ls 🚺 🗼         | amp <u>×</u> sport <u>×</u> |                |              |    |

U kan deze gegevens opslaan zonder effectief reeds te publiceren. Wil u wel publiceren

### > knop publiceren

| ONLINE                                  |
|-----------------------------------------|
| UiT databank link (1) Niet gepubliceerd |
| Publicatie datum 🚯 Niet gepubliceerd    |
| OPSLAAN PUBLICEREN                      |

Na het publiceren wordt ook de UiT Databank event ID weergegeven en de datum van publicatie naar UiT Databank. De gebruiker kan op de event ID klikken om de activiteit rechtstreeks in de UiT Databank te bekijken of bewerken.

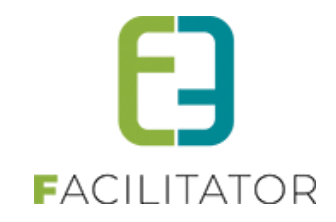

| ONLINE              |                                      |
|---------------------|--------------------------------------|
| UiT databank link 🚯 | e73a53d9-4a0c-44d7-98a7-4980ebd7d0c4 |
| Publicatie datum 🚯  | do 27 sep 2018 12:18                 |

### 3.3.1 Doelpubliek meegeven bij publicatie naar UiT

Vanaf nu is het eveneens mogelijk om activiteiten in UiT enkel zichtbaar te zetten voor Leden. Standaard is een activiteit zichtbaar voor iedereen. Men kan deze ook zichtbaar zetten enkel voor leden of specifiek voor scholen. Dit kan men instellen op het activiteitstype en aanpasbaar op de activiteit zelf

| Organisator * 🕕             | Gentbrugge Feest                                                                                 |
|-----------------------------|--------------------------------------------------------------------------------------------------|
| Publiek * 🕕                 | Enkel voor leder                                                                                 |
| Exportoor inschrijflink * 🖨 | ledereen                                                                                         |
| Exporteer inschlightink     | Enkel voor leden                                                                                 |
| Omschrijving (nl) : * 🕕     | Specifiek voor scholen<br>B I U x <sup>2</sup> X <sub>2</sub> $\frac{1}{2} \equiv \vdots \equiv$ |
|                             |                                                                                                  |
|                             |                                                                                                  |

### 3.3.2 Registratielink vanuit UiTdatabank

Indien men vanuit UiT in Vlaanderen rechtstreeks wil doorverwezen worden naar onze applicatie om tickets te kopen of zich in te schrijven, kan dit nu meegegeven worden bij het publiceren. Voor inschrijvingen zal dit steeds naar de pagina zijn die algemeen is vastgelegd in de setting. Voor deze link is er een telefoonnummer en email adres noodzakelijk.

Bij de algemene UiTpas instellingen kan je deze gegevens opgeven alsook aangeven of dat je standaard deze link wil toevoegen bij het publiceren van een activiteit.

Beheer algemeen > configuratie > instellingen > uitpasinstellingen >> tab algemeen

| Home Nieuwsbrieven Privacy Log Configuratie           |              |
|-------------------------------------------------------|--------------|
| ome > Configuratie > Instellingen > LITPAS instelling | nen          |
|                                                       | 2            |
| Algemeen Productie omgeving Test omgeving             |              |
| ALGEMEEN                                              |              |
| UiT databank Actief 🕚                                 | 2            |
| UITPAS Actief 1                                       |              |
| Test omgeving                                         |              |
| Standaard postcode 🕕                                  | 9050         |
| REGISTRATIELINK IN UIT                                |              |
| Email 0                                               | evi@e2e.be   |
| Telefoon (1)                                          | 09 267 64 70 |
| Gebruik 'Schrijf je in'-knop 🕕                        |              |
| Gebruik 'Koop tickets'-knop 🕕                         |              |

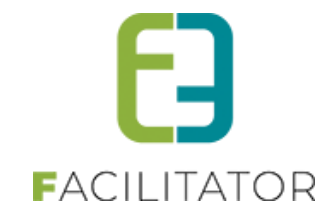

Op de omgevingstabbladen moet de link voor inschrijvingen ingevuld worden

| LGEMEEN                                                 |                                                   |
|---------------------------------------------------------|---------------------------------------------------|
| Home Nieuwsbrieven Privacy Log Configuratie             |                                                   |
|                                                         |                                                   |
| -lome > Configuratie > Instellingen > UiTPAS instelling | gen                                               |
| 5 5 5                                                   | 5                                                 |
| Algemeen Productie omgeving Test omgeving               |                                                   |
|                                                         |                                                   |
| IDENTIFICATIE                                           |                                                   |
|                                                         |                                                   |
| Service URL ()                                          | https://account-test.uitid.be                     |
| Client ID 0                                             | VdG8DobFAXBVp6cc3INLEonoTuVkUwZM                  |
| Client Secret (1)                                       | hBnl_w9olhZY8v3p-PIGCq6UIB2sPfboiP7cEqVPe         |
|                                                         |                                                   |
| UII DATABANK                                            |                                                   |
| Service URL 0                                           | https://io-test.uitdatabank.be                    |
| API Key 🕕                                               | 876f3de9-78e8-4751-94c8-25c3e12183c5              |
| Overzicht Inschrijvingen URL 🕕                          | https://facilitator-dev2.e2e.be/Kinderen/Inschrij |
|                                                         |                                                   |

Op het activiteitstype kan je aangeven of deze link gemaakt moet worden alsook indien deze gebruikt wordt, welk email en telefoon er meegegeven moet worden (deze worden standaard overgenomen van de algemene instellingen)

| U bent hie | er: Home > C | onfiguratie > Activite  | itstype > De  | tails        |             |            |              |   |
|------------|--------------|-------------------------|---------------|--------------|-------------|------------|--------------|---|
| Algemeen   | Vertalingen  | Specifieke instellingen | Extra informa | tie Prijzen  | Extra Velde | en Extra's | UiT databank | 1 |
| ALGEMEE    | N            |                         |               |              |             |            |              |   |
|            |              | Eveneme                 | nt type 🛈     | Thema        |             | type       |              |   |
|            |              |                         | Thema 🛈       | Maak een k   | euze        | ,          | •            |   |
|            |              | Po                      | stcode 🛈      | 9050         |             | ]          |              |   |
|            |              | I                       | .ocatie 0     |              |             | •          | ·            |   |
|            |              | Orga                    | nisator       |              |             | •          | ·            |   |
|            |              | F                       | Publiek       | ledereen     |             | •          | ·            |   |
|            |              | Exporteer insc          | hrijflink 🛈   | ONee 🔍       | Ja          |            |              |   |
|            |              |                         | Email         | evi@e2e.be   |             |            |              |   |
|            |              | Te                      | elefoon       | 09 267 64 70 |             |            |              |   |

Op de activiteit kan dit eveneens terug aangepast worden en dient er eveneens een start en einde voor de knop meegegeven te worden. Deze data worden standaard overgenomen van de activiteit start en einde inschrijvingen. Indien geen start gevonden zal hiervoor de huidige datum genomen worden.

Indien er op activiteitstype geen email of telefoon gedefinieerd staat, zullen de algemeen gedefinieerde waarden genomen worden.

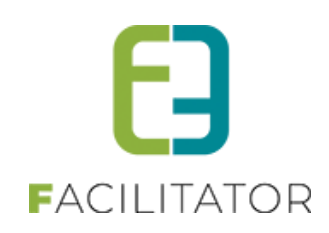

| Exporteer inschrijflink * 10 | ○Nee ●Ja        |
|------------------------------|-----------------|
| Email 🛈                      | evi@e2e.be      |
| Telefoon 🕕                   | 09 267 64 70    |
| Startdatum registratie * 0   | 28-03-2022 10:  |
| Einddatum registratie * 0    | 11-04-2022 00:1 |

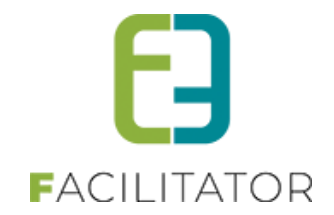

### 3.4 Publiceren in bulk naar de UiTdatabank

Het is ook mogelijk om activiteiten aangemaakt via formule in bulk te publiceren naar de UiTdatabank.

Alvorens men kan publiceren in bulk, raden wij aan om eerst een basisactiviteit te publiceren en nadien de gerelateerde activiteiten.

1. Selecteer een activiteit > ga naar tabblad UiT databank > Publiceren

2. Ga naar tabblad "gerelateerd" > selecteer alles > Publiceren in UiTdatabank

! Het is niet noodzakelijk om de eerste activiteit reeds te publiceren maar wanneer u direct naar gerelateerde gaat, is de eerste activiteit niet mee gepubliceerd. Publiceren van gerelateerde zal alle activiteiten -1 publiceren.

| gem  | een     | Prijzen                       | Inschrijvingen     | Overige           | Gerelateerd     | Extra Velden          | Extra's    | UiT databank              |                  |                |              |                    |        |
|------|---------|-------------------------------|--------------------|-------------------|-----------------|-----------------------|------------|---------------------------|------------------|----------------|--------------|--------------------|--------|
| ecte | er hier | onder de activit              | eiten waarvoor ber | aalde instellinge | en aangepast mo | eten worden naar de v | waarde van | de huidige activiteit. In | dien activiteite | en reeds insch | rijvingen be | /atten, is het nie | t moge |
| alle |         | ngen nog te wij.              | zigen.             |                   |                 |                       |            |                           |                  |                |              |                    |        |
|      |         | Datum                         | ٨                  | laam              |                 | Locatie               |            | Leeftijdscategorie        | Max.<br>Deeln.   | Ingeschr.      | Wachtl.      |                    |        |
|      | 2       | wo 08/07/202<br>17:00 - 18:00 | 20 S               | tart to run       |                 | Sporthal Gentbrugge   |            | 3-99                      | 10               | 0              | 0            | online             | UiT    |
|      | 2       | wo 15/07/202<br>17:00 - 18:00 | 20 s               | tart to run       |                 | Sporthal Gentbrugge   |            | 3-99                      | 10               | 0              | 0            | online             | Uit    |
|      | 2 🚖     | wo 22/07/202<br>17:00 - 18:00 | 20 S               | tart to run       |                 | Sporthal Gentbrugge   |            | 3-99                      | 10               | 0              | 0            | online             | Uit    |
|      | 2       | wo 29/07/202<br>17:00 - 18:00 | 20 S               | tart to run       |                 | Sporthal Gentbrugge   |            | 3-99                      | 10               | 0              | 0            | online             | Uit    |
|      | 2 🚖     | wo 05/08/202<br>17:00 - 18:00 | 20 s               | tart to run       |                 | Sporthal Gentbrugge   |            | 3-99                      | 10               | 0              | 0            | online             | Uit    |
|      | 2       | wo 12/08/202<br>17:00 - 18:00 | 20 S               | tart to run       |                 | Sporthal Gentbrugge   |            | 3-99                      | 10               | 0              | 0            | online             | Uit    |
|      | 2       | wo 19/08/202<br>17:00 - 18:00 | 20 s               | tart to run       |                 | Sporthal Gentbrugge   |            | 3-99                      | 10               | 0              | 0            | online             | Uit    |
|      | 2       | wo 26/08/202<br>17:00 - 18:00 | 20 S               | tart to run       |                 | Sporthal Gentbrugge   |            | 3-99                      | 10               | 0              | 0            | online             | Uit    |
|      |         |                               |                    |                   |                 |                       |            |                           |                  |                |              |                    |        |

In het voorbeeld hierboven is 01/07 de activiteit die reeds gepubliceerd is - datums 08/07 tem 26/08 die in bulk gepubliceerd worden.

Er zijn drie statussen van het icoon "UiT"

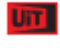

Activiteit met onvolledige data voor publicatie

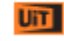

Volledige data beschikbaar maar nog niet gepubliceerd

UiT

Activiteit gepubliceerd

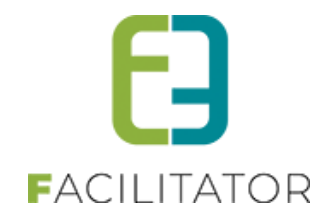

! Bij het aanmaken van activiteiten via formule is bij het aanmaken (voor opslaan) de tab "UiT databank" reeds beschikbaar. U kan hier best reeds de gegevens ingeven, terug naar tab "algemeen" en dan opslaan. Op deze manier worden de gegevens ingevuld bij UiT reeds meegenomen bij alle andere gerelateerde activiteiten.

| Home > Activiteiten > Details               |                                                                                                    |
|---------------------------------------------|----------------------------------------------------------------------------------------------------|
| Algemeen Prijzen Agenda Inschrijvingen Over | ige Gerelateerd Extra Velden Extra's UiT databank                                                                                                    |
| Algemeen Vertalingen                        |                                                                                                    |
| Actief 👔                                    | ₽.                                                                                                    |
| Online 🚯                                    | <ul> <li>Image: A start of the start of the start of</li></ul> |
| Inschrijvingen geblokkeerd 🚯                |                                                                                                    |
| Afdeling * 🚯                                | Sport                                                                                                    |
| Activiteittype * 🚯                          | Sportkampen                                                                                                    |
| Agendatype * 🚯                              | Geen agenda                                                                                                    |
| Leeftijdscategorie * 🚯                      | 3-99 (3-99)                                                                                                    |
| Categorie * 🚯                               | Sport                                                                                                    |

Na het opslaan maakt de applicatie alle aangegeven activiteiten aan.

### 3.4.1 Doelpubliek meegeven bij publicatie naar UiT

Vanaf nu is het eveneens mogelijk om activiteiten in UiT enkel zichtbaar te zetten voor Leden. Standaard is een activiteit zichtbaar voor iedereen. Men kan deze ook zichtbaar zetten enkel voor leden of specifiek voor scholen. Dit kan men instellen op het activiteitstype en aanpasbaar op de activiteit zelf

| Organisator * 🕕             | Gentbrugge Feest                                                   |
|-----------------------------|--------------------------------------------------------------------|
| Publiek * 🕕                 | Enkel voor leden                                                   |
| Exportoor inschrijflink * 角 | ledereen                                                           |
|                             | Enkel voor leden                                                   |
| Omschrijving (nl) : * 📵     | Specifiek voor scholen<br>B I U X <sup>2</sup> X <sub>2</sub> = := |
|                             |                                                                    |

### 3.5 Publiceren in bulk na aanpassingen in de activiteit

Wanneer u in bulk aanpassingen gaat doen, vb. de prijs aanpassen nadat de activiteiten reeds gepubliceerd zijn, dient u dezelfde stappen te ondernemen; één activiteit aanpassen EN publiceren, nadien alle gerelateerde selecteren, prijzen aanpassen en publiceren.

- 1. Selecteer 1 activiteit > pas de prijs aan > publiceren in Uit
- Selecteer nadien "gerelateerd" > selecteer alle activiteiten > instellingen aanpassen > prijzen wijzigen > opslaan

> publiceren

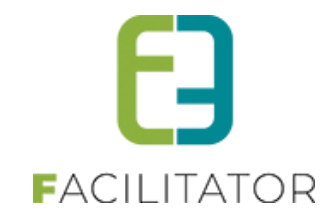

| gen         | neen                     | Prijzen                                                    | Inschrijvingen                   | Overige                    | Gerelateerd     | Extra Velden                               | Extra's    | UiT databank              |                |                 |              |                     |      |
|-------------|--------------------------|------------------------------------------------------------|----------------------------------|----------------------------|-----------------|--------------------------------------------|------------|---------------------------|----------------|-----------------|--------------|---------------------|------|
| lect<br>all | eer hierd<br>e instellii | onder de activ<br>ngen nog te w                            | iteiten waarvoor bep<br>ijzigen. | aalde instellinge          | an aangepast mo | eten worden naar de                        | waarde van | de huidige activiteit. In | dien activitei | ten reeds insch | rijvingen be | vatten, is het niet | moge |
| 1           |                          | Datum                                                      | N                                | aam                        |                 | Locatie                                    |            | Leeftijdscategorie        | Max.<br>Deeln. | Ingeschr.       | Wachtl.      |                     |      |
| 1           | 2 📩                      |                                                            |                                  | tart to run                |                 | Sporthal Gentbrugge                        |            | 3-99                      |                |                 |              | online              | Uit  |
| ~           | 2 🖈                      |                                                            |                                  | tart to run                |                 | Sporthal Gentbrugge                        |            | 3-99                      |                |                 |              | online              | Uit  |
| /           | 2 🖈                      |                                                            |                                  | tart to run                |                 | Sporthal Gentbrugge                        |            | 3-99                      |                |                 |              | online              | UiT  |
| /           | 2 🖈                      |                                                            |                                  | tart to run                |                 | Sporthal Gentbrugge                        |            | 3-99                      |                |                 |              | online              | UiT  |
| /           | 2 📩                      |                                                            |                                  | tart to run                |                 | Sporthal Gentbrugge                        |            | 3-99                      |                |                 |              | online              | Uit  |
| ~           | 2 📩                      |                                                            |                                  | tart to run                |                 | Sporthal Gentbrugge                        |            | 3-99                      |                |                 |              | online              | Uit  |
| /           | 2                        |                                                            |                                  | tart to run                |                 | Sporthal Gentbrugge                        |            | 3-99                      |                |                 |              | online              | UiT  |
| /           | 2 *                      |                                                            |                                  | tart to run                |                 | Sporthal Gentbrugge                        |            | 3-99                      |                |                 |              | online              | Uit  |
| 2           | ⊠ ★<br>⊠ ★               | wo 19/08/20<br>17:00 - 18:0<br>wo 26/08/20<br>17:00 - 18:0 | 120 S<br>10 S<br>120 S           | tart to run<br>tart to run |                 | Sporthal Gentbrugge<br>Sporthal Gentbrugge |            | 3-99<br>3-99              | 10<br>10       | 0               | 0            | online              |      |

### 3.6 Registratielink vanuit UiTdatabank

Indien men vanuit UiT in Vlaanderen rechtstreeks wil doorverwezen worden naar onze applicatie om tickets te kopen of zich in te schrijven, kan dit nu meegegeven worden bij het publiceren. Voor inschrijvingen zal dit steeds naar de pagina zijn die algemeen is vastgelegd in de setting. Voor deze link is er een telefoonnummer en email adres noodzakelijk.

Bij de algemene UiTpas instellingen kan je deze gegevens opgeven alsook aangeven of dat je standaard deze link wil toevoegen bij het publiceren van een activiteit.

Beheer algemeen > configuratie > instellingen > uitpasinstellingen >> tab algemeen

| Home Nieuwsbrieven Privacy Log Configuratie            |              |  |  |  |  |
|--------------------------------------------------------|--------------|--|--|--|--|
| lome > Configuratie > Instellingen > UiTPAS instelling | gen          |  |  |  |  |
| Algemeen Productie omgeving Test omgeving              |              |  |  |  |  |
| ALGEMEEN                                               |              |  |  |  |  |
| UiT databank Actief 🕕                                  |              |  |  |  |  |
| UITPAS Actief 🕕                                        |              |  |  |  |  |
| Test omgeving 🕚                                        |              |  |  |  |  |
| Standaard postcode 🕕                                   | 9050         |  |  |  |  |
| REGISTRATIELINK IN UIT                                 |              |  |  |  |  |
| Email 0                                                | evi@e2e.be   |  |  |  |  |
| Telefoon (1)                                           | 09 267 64 70 |  |  |  |  |
| Gebruik 'Schrijf je in'-knop 🕚                         |              |  |  |  |  |
| Gebruik 'Koop tickets'-knop 🕚                          |              |  |  |  |  |

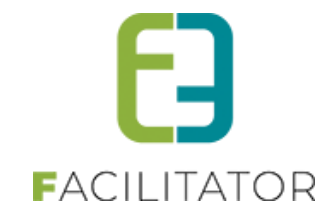

Op de omgevingstabbladen moet de link voor inschrijvingen ingevuld worden

| ALGEMEEN                                               |                                                   |  |  |  |  |  |
|--------------------------------------------------------|---------------------------------------------------|--|--|--|--|--|
| Home Nieuwsbrieven Privacy Log Configuratie            |                                                   |  |  |  |  |  |
| Home > Configuratie > Instellingen > UiTPAS instelling | gen                                               |  |  |  |  |  |
| Algemeen Productie omgeving Test omgeving              |                                                   |  |  |  |  |  |
| IDENTIFICATIE                                          |                                                   |  |  |  |  |  |
| Service URL 1                                          | https://account-test.uitid.be                     |  |  |  |  |  |
| Client ID 🕚                                            | VdG8DobFAXBVp6cc3INLEonoTuVkUwZM                  |  |  |  |  |  |
| Client Secret 🕕                                        | hBnl_w9olhZY8v3p-PIGCq6UIB2sPfboiP7cEqVPe         |  |  |  |  |  |
| UIT DATABANK                                           | UIT DATABANK                                      |  |  |  |  |  |
| Service URL (1)                                        | https://io-test.uitdatabank.be                    |  |  |  |  |  |
| API Key 🗊                                              | 876f3de9-78e8-4751-94c8-25c3e12183c5              |  |  |  |  |  |
| Overzicht Inschrijvingen URL 🕕                         | https://facilitator-dev2.e2e.be/Kinderen/Inschrij |  |  |  |  |  |
| Voorbeeld URL                                          | https://test.uitdatabank.be                       |  |  |  |  |  |

Op het activiteitstype kan je aangeven of deze link gemaakt moet worden alsook indien deze gebruikt wordt, welk email en telefoon er meegegeven moet worden (deze worden standaard overgenomen van de algemene instellingen)

| U bent hie | U bent hier: Home > Configuratie > Activiteitstype > Details |                         |               |              |             |            |              |   |
|------------|--------------------------------------------------------------|-------------------------|---------------|--------------|-------------|------------|--------------|---|
| Algemeen   | Vertalingen                                                  | Specifieke instellingen | Extra informa | tie Prijzen  | Extra Velde | en Extra's | UiT databank | 1 |
| ALGEMEE    | N                                                            |                         |               |              |             |            |              |   |
|            |                                                              | Eveneme                 | nt type 🛈     | Thema        |             | type       |              |   |
|            |                                                              |                         | Thema 🛈       | Maak een k   | euze        | ,          | •            |   |
|            |                                                              | Po                      | stcode 🛈      | 9050         |             | ]          |              |   |
|            |                                                              | I                       | .ocatie 0     |              |             | •          | ·            |   |
|            |                                                              | Orga                    | nisator       |              |             | •          | ·            |   |
|            |                                                              | F                       | Publiek       | ledereen     |             | •          | ·            |   |
|            |                                                              | Exporteer insc          | hrijflink 🛈   | ONee 🔍       | Ja          |            |              |   |
|            |                                                              |                         | Email         | evi@e2e.be   |             |            |              |   |
|            |                                                              | Te                      | elefoon       | 09 267 64 70 |             |            |              |   |

Op de activiteit kan dit eveneens terug aangepast worden en dient er eveneens een start en einde voor de knop meegegeven te worden. Deze data worden standaard overgenomen van de activiteit start en einde inschrijvingen. Indien geen start gevonden zal hiervoor de huidige datum genomen worden.

Indien er op activiteitstype geen email of telefoon gedefinieerd staat, zullen de algemeen gedefinieerde waarden genomen worden.

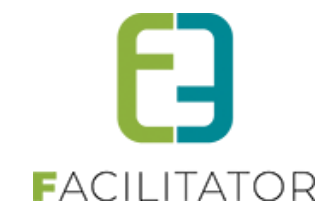

| Exporteer inschrijflink * 0      | ⊙Nee ●Ja        |
|----------------------------------|-----------------|
| Email 0                          | evi@e2e.be      |
| Telefoon (1)                     | 09 267 64 70    |
| Startdatum registratie * 🕕       | 28-03-2022 10:  |
| Einddatum registratie * <b>1</b> | 11-04-2022 00:1 |

### 3.7 Overzicht en filter UiT databank status

Bij het overzicht van de activiteiten is ook een filter toegevoegd

| Home > Activiteiten |                     |
|---------------------|---------------------|
|                     |                     |
| Trefwoord           | 0                   |
| Categorie           | 1 Alles             |
| Afdeling            | 1 Alles             |
| Activiteittype      | 1 Alles             |
| Leeftijdscategorie  | 1 Alles             |
| Online              | 1 Alles 🔻           |
| Vrije plaatsen      | 1 Alles             |
| met wachtlijst      | 1 Alles •           |
| Geblokkeerd         | 1 Alles 🔻           |
| Pasjes              | 1 Alles 💌           |
| UiTdatabank status  | 1 Alles             |
| Periode             | Alles     tum       |
|                     | Unvolledige data    |
| ZOEKEN RESET        |                     |
|                     | Gepubliceera        |
|                     | Niet van toepassing |

Er kan gefilterd worden op "onvolledige data, niet gepubliceerd, gepubliceerd en niet van toepassing"

Het overzicht van de activiteiten toont ook duidelijk de status d.m.v. de icoontjes en hun kleurencode

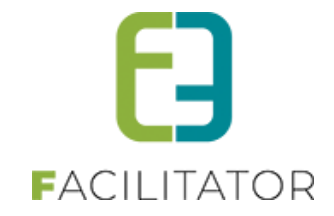

|       | Datum                          | Naam                   | Locatie             | Leeftijdscategorie | Vrije<br>plaatsen | Ingeschr./ Max.<br>Deeln. | Wacht-<br>lijst |        |     |
|-------|--------------------------------|------------------------|---------------------|--------------------|-------------------|---------------------------|-----------------|--------|-----|
| 🖻 🗙 🚖 | vr 15/05/2020<br>09:00 - 16:30 | Test dagen vooraf      | Sporthal Gentbrugge | 3-99               | 10                | 0/10                      | 0               | online | m   |
| 2 🙆 🖈 | do 21/05/2020<br>09:00 - 16:00 | Speelpleinwerking Evi4 | Tuin e2e            | 3-12               | 18                | 2/20                      | 0               | online | UT  |
| 🖻 🗙 🚖 | ma 25/05/2020<br>10:00 - 12:00 | Sportkampen            | Tuin e2e            | 2,5-12             | 3                 | 0/3                       | 0               | online | UiT |
| 🖻 🗙 🚖 | di 26/05/2020<br>10:00 - 12:00 | Sportkampen            | Tuin e2e            | 2,5-12             | 3                 | 0/3                       | 0               | online | UIT |
| 🖻 🗙 🚖 | wo 27/05/2020<br>10:00 - 12:00 | Sportkampen            | Tuin e2e            | 2,5-12             | 3                 | 0/3                       | 0               | online | UTT |
| 🗷 🗙 🚖 | do 28/05/2020<br>10:00 - 12:00 | Sportkampen            | Tuin e2e            | 2,5-12             | 3                 | 0/3                       | 0               | online | Uit |
| 🖻 🗙 🚖 | vr 29/05/2020<br>10:00 - 12:00 | Sportkampen            | Tuin e2e            | 2,5-12             | 3                 | 0/3                       | 0               | online | 57  |

### 4 UITPAS

### 4.1 UiTPAS Kansentarief

De uitbreiding UiTPAS (betalend) is een aanvulling bij publiceren in de UiTdatabank. Dit zorgt ervoor dat personen met een kansentarief een verminderd tarief kunnen genieten bij bepaalde activiteiten.

We koppelen de module aan de UiTPAS. Bij de boeking van een activiteit wordt gecontroleerd of het kind een UiTPAS met kansentarief heeft op basis van het rijksregisternummer of het Uit Pasnummer. Het correcte kansentarief voor de activiteit/inschrijver wordt opgevraagd via UiTPAS. De kortingen worden beslist en toegekend in de UiTPAS database, overeen te komen tussen de gemeente/organisatie en UiTdatabank. Na de betaling wordt de verkoop automatisch doorgestuurd naar de UiTPAS-balie.

! De activiteit dient gepubliceerd te zijn naar de UiTdatabank / UiT In Vlaanderen alvorens de uitpaskorting kan toegepast worden.

! Uitpunten sparen en inruilen gebeurt manueel via de UiTPAS-balie.

### 4.2 UiTPAS instellen op het gezinslid

Het uitpasnummer kan door de beheerder of de onlineklant ingegeven worden bij het profiel van het gezinslid. Ook kan je aan de hand van het rijkregisternummer controleren of er een uitpasnummer beschikbaar is. Dit kan door op het groene cirkeltje te drukken. Wanneer er dan een UiTPAS nummer gekend is in de uitbalie zal deze automatisch opgehaald worden.

| UiTPAS nummer 🚯 | 12300000010 | <u> </u> |
|-----------------|-------------|----------|
|-----------------|-------------|----------|

Het al dan niet toekennen van een uitpastarief op de activiteit wordt ingesteld door de beheerders in de UiTdatabank applicatie.

### 4.3 Overzicht gezinsleden met uitpasnummer

Je kan consulteren welke gezinsleden een uitpasnummer ingegeven hebben in hun profiel

Beheer personen > gezinsleden > je kan filteren op UiTPAS

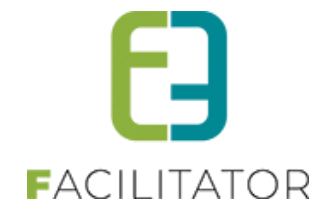

| Personen > Gezinsleden         |                                  |
|--------------------------------|----------------------------------|
|                                |                                  |
| Familie 🕦                      |                                  |
| Gezinslid 🕦                    |                                  |
| Adres 🚯                        |                                  |
| Afdeling 🚯                     | Alles                            |
| Geslacht 🕦                     | Alles                            |
| Leeftijdscategorie 🚯           | Alles                            |
| Leeflijd 🚯                     | Tot:                             |
| Geboortedatum 🚯                | Startdatum 🗐 Tot: Einddatum      |
| Registratiedatum 🚯             | Startdatum III Tot Einddatum III |
| Goedgekeurd 👔                  | Alles 💌                          |
| UITPAS 🕦                       | , Alles                          |
| Enkel actieve 🚯                |                                  |
| Enkel foto's niet toegelaten 🚯 |                                  |

### 5 UiTPASpunten als betaalmiddel

Indien de UiTdatabank actief is, kan UiTPAS geactiveerd worden. Indien UiTPAS actief is kan er eveneens gebruik gemaakt worden van UiTPAS punten en coupons om activiteiten (inschrijvingen en ticketing) volledig of gedeeltelijk te betalen. De UiTPAS punten worden dan bij het inschrijven automatisch afgetrokken van de UiTPAS van de inschrijver.

### 5.1 UiT Instellingen (Admin)

Beheer Algemeen > Configuratie > Instellingen > UiT instellingen

De beheerder kan de standaard postcode en de registratielink instellingen instellen. Deze gegevens worden gebruikt bij het publiceren naar UiT. De registratielink zorgt ervoor dat er op UiT in Vlaanderen een knop komt te staan waarop men kan klikken om zo in Facilitator de registratie te doen.

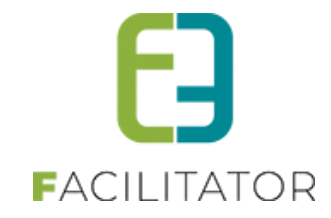

| ALGEMEEN                                                                          |                                                |  |  |  |  |  |
|-----------------------------------------------------------------------------------|------------------------------------------------|--|--|--|--|--|
| Home Nieuwsbrieven Privacy Log Configuratie                                       |                                                |  |  |  |  |  |
| Home > Configuratie > Instellingen > UiT instellingen                             |                                                |  |  |  |  |  |
| Algemeen Test omgeving                                                            |                                                |  |  |  |  |  |
| ALGEMEEN                                                                          |                                                |  |  |  |  |  |
| Standaard postcode 🕦                                                              | 9050                                           |  |  |  |  |  |
| REGISTRATIELINK IN UIT                                                            |                                                |  |  |  |  |  |
| Algemeen<br>Deze gegevens dienen om een link te voorzien in UiT in Vlaanderen, zo | odat men daar een link heeft naar onze website |  |  |  |  |  |
| E-mail 🚯                                                                          | facilitator-team@e2e.be                        |  |  |  |  |  |
| Telefoon 👔                                                                        | 09 267 64 70                                   |  |  |  |  |  |
| Inschrijvingen                                                                    |                                                |  |  |  |  |  |
| Gebruik 'Schrijf je in'-knop 🕚                                                    | 0                                              |  |  |  |  |  |
| Ticketing                                                                         |                                                |  |  |  |  |  |
| Gebruik 'Koop tickets'-knop 👔                                                     | 2                                              |  |  |  |  |  |
| OPSLAAN ANNULEREN                                                                 |                                                |  |  |  |  |  |

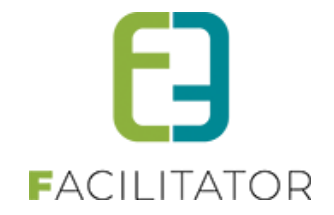

### 5.2 Werking UiTPAS

Reminder; dit is een betalende uitbreiding.

Indien enkel UiTPAS geactiveerd is, is er geen extra configuratie nodig. UiTPAS zal in dit geval teruggeven of er kansentarief van toepassing is of niet. Wat heeft men hiervoor nodig?

Bij inschrijvingen:

Een activiteit die gepubliceerd is door een organisator die in UiT geconfigureerd staat met UiTPAS label. Bij het inschrijven zal er gekeken worden naar het UiTPASnummer van het gezinslid, indien dit niet beschikbaar is zal er op basis van het rijksregisternummer gekeken worden of er een UiTPASnummer gekend is. Voor dit UiTPASnummer wordt er in Facilitator bijgehouden wat de status van kansentarief is (actief, niet gekend, vervallen) en indien actief eveneens de vervaldag van het kansentarief. Tijdens het inschrijvingsproces wordt er bij UiT nagegaan of er voor die dag nog kansentarief beschikbaar is, indien dit het geval is, zal dit tarief standaard geselecteerd worden. Pas bij het afronden van het mandje zal er bij UiT een 'ticket' aangekocht worden met de prijs van het kansentarief. Indien de inschrijving geannuleerd wordt binnen Facilitator zal dit ticket in UiT eveneens geannuleerd worden.

### Bij ticketing:

Een activiteit die gepubliceerd is door een organisator die in UiT geconfigureerd staat met UiTPAS label. Bij het aankopen van een ticket gaat de vraag gesteld worden om in te loggen met een bestaande klant (indien niet ingelogd). Na het opgeven van het aantal tickets, krijgt men de mogelijkheid om per ticket een UiTPASnummer mee te geven. Dit kan door een bestaande contactpersoon te selecteren of door het nummer zo in te geven. Indien men een contactpersoon selecteert zal er nagekeken worden of het gaat over een geldig kansentarief indien dit nog niet gekend is binnen Facilitator. In de volgende stap wordt er gekeken of opgegeven UiTPASnummers recht hebben op kansentarief, indien dit het geval is zal deze standaard toegekend worden. Bij het afronden van het mandje zal er in UiT hiervoor een 'ticket' aangekocht worden. Zoals bij inschrijvingen zal dit ticket geannuleerd worden als het ticket binnen Facilitator geannuleerd wordt.

### 5.2.1 UiTPAS-voordeel

Indien men buiten kansentarief eveneens gebruik wil maken van het omruilen van UiTPASpunten dient men UiTPAS-voordeel te activeren. Om hiervan gebruik te kunnen maken dient er configuratie binnen Facilitator te gebeuren (deze wordt hieronder verder toegelicht). De prijzen van deze UiTPAS-voordelen worden binnen Facilitator geconfigureerd. Bij het aankopen van een ticket of het inschrijven voor een activiteit wordt er nagegaan of het betreffend UiTPASnummer de mogelijkheid heeft om UiTPASpunten om te ruilen. Indien dit het geval is zullen de UiTPASpunten van de gebruiker zijn UiTPAS afgetrokken worden bij het afronden van het mandje. Echter bij het annuleren van een ticket of inschrijving binnen Facilitator bestaat de mogelijkheid niet om deze punten terug te plaatsen.

### 5.2.2 UiTPAS-coupons

Indien men van UiTPAS-coupons gebruik wil maken dient men deze te activeren. De werkwijze is gelijkaardig aan deze van kansentarief. Namelijk tijdens de inschrijvingsflow zal er opgevraagd worden welke tarieven voor de geselecteerde activiteit en geselecteerde gebruiker van toepassing zijn. In plaats van enkel het kansentarief krijgen we hier dan een lijst terug van de beschikbare coupons. Indien kansentarief in de lijst van beschikbare tarieven voorkomt, zal deze standaard geselecteerd staan, maar deze kan men aanpassen naar een coupon. Bij het afronden van het mandje zal dezelfde werkwijze gehanteerd worden als bij kansentarief, namelijk het aankopen van een ticket binnen UiT.

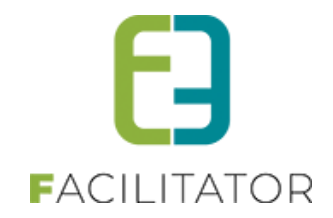

### 5.3 Configuratie UiTPAS-voordelen

Wanneer het UiTPAS-voordeel geactiveerd is, zal bij Inschrijvingen en Ticketing het menu-item "UiTPAS-voordelen" beschikbaar zijn onder Configuratie > Instellingen.

| INSCHRIJVINGEN                                                |                                                        |                                                                                            |
|---------------------------------------------------------------|--------------------------------------------------------|--------------------------------------------------------------------------------------------|
| E Home Planning Inschrijvingen Activiteiten Lijste            | en Log Facturatie                                      | Configuratie Help INSCHRIJVINGEN BKO PERSONEN                                              |
|                                                               |                                                        | Toegang<br>Type activiteiten<br>Scholen<br>Afdelingen                                      |
| 37                                                            |                                                        | Overzichten  Prullenbak Instellingen Algemene instellingen 0                               |
| betalingen die de termijn overschreden hebben<br>Details      | activiteiten waarvan<br>medische info werde<br>Details | e ingeschreven gezinsleden hun<br>bijgewerkt in de afgelopen 7 dage<br>Vakanties<br>Pasjes |
| <b>3</b><br>activiteiten die vandaag plaatsvinden.<br>Details | activiteiten die morge<br>Details                      | 3 Categorieën<br>Korting definities 0<br>Speciale kortingen<br>Tekst                       |
| 37 families                                                   | 1                                                      | UiTPAS-voordelen<br>Voorrangsregels<br>N                                                   |

Een UiTPAS-voordeel kan zowel binnen Facilitator aangemaakt worden om zo door te geven aan UiT, als opgehaald worden van UiT. De configuratie van UiTPAS-voordelen zit volledig binnen de module Ticketing of Inschrijvingen, met andere woorden is het perfect mogelijk dat éénzelfde UiTPAS-voordeel in de 2 modules bestaat. De configuratie van UiTPAS-voordelen is nodig om deze bij het activiteit(type) te kunnen gebruiken om hiermee prijzen te gaan definiëren. Deze prijzen zijn niet cumuleerbaar met andere voordelen. En bij het afronden van het mandje zullen de gedefinieerde punten van de gebruiker zijn UiT-account genomen worden.

### 5.3.1 Overzicht UiTPAS-voordelen

Het toevoegen van UiTPAS-voordelen kan enkel via Configuratie>Instellingen, indien men een prijs wil definiëren voor een UiTPAS-voordeel dat hier nog niet bestaat, zal men dit eerst moeten aanmaken.

Vanuit het overzicht is het mogelijk om een nieuwe configuratie van UiTPAS-voordeel aan te maken, bij het opslaan zal deze automatisch doorgegeven worden naar UiT.

Indien het UiTPAS-voordeel reeds bestaat in UiT gaat men hier kiezen voor het importeren in plaats van toevoegen.

In het overzicht kan men duidelijk zien welke UiTPAS-voordelen er geïmporteerd zijn, deze referentie start steeds met 'UiT\_' gevolgd door het id. van het UiTPAS-voordeel binnen UiT.

| Home > Configuratie > Instellingen > UiTPAS-voordelen |            |                                   |                                                                                              |        |            |            |
|-------------------------------------------------------|------------|-----------------------------------|----------------------------------------------------------------------------------------------|--------|------------|------------|
|                                                       | Referentie | Naam                              | Organisatoren                                                                                | Punten | Startdatum | Einddatum  |
| 08                                                    | FAC_UITPAS | FAC UITPAS-voordeel               | [TEST] UITPAS Organisatie (Regio Gent + Paspartoe)                                           | 10     | 01-01-2023 | -          |
| 00                                                    | UIT_5745   | 4761 - Uitpaspunten test 28/03 SW | [TEST] UITPAS Organisatie (Regio Gent)<br>[TEST] UITPAS Organisatie (Regio Gent + Paspartoe) | 16     | 27-03-2023 | 30-03-2024 |
| TOEVOEGEN IMPORTEER UITPAS-VOORDELEN                  |            |                                   |                                                                                              |        |            |            |

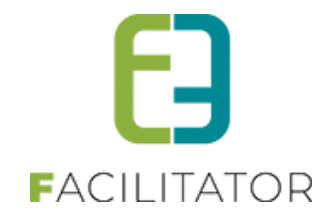

### 5.3.2 Creatie UiTPAS-voordeel

Voor de creatie van een UiTPAS-voordeel zijn alle velden behalve de einddatum verplicht. In de url wordt standaard de link naar de zoekpagina van UiTPAS-voordelen weergegeven. Een UiTPAS-voordeel heeft minimaal één organisator. Bij opslaan wordt het UiTPAS-voordeel eveneens in UiT aangemaakt en deze id. wordt bij Facilitator bijgehouden. Deze id. gaan we later nodig hebben voor het omruilen van de UiTPASpunten.

| Home > Configuratie > Instellingen > UiTPAS-voordelen                                   |                                                                                                    |
|-----------------------------------------------------------------------------------------|----------------------------------------------------------------------------------------------------|
| Algemeen Vertalingen                                                                    |                                                                                                    |
| Referentie * ①<br>Punten * ①<br>Categorie * ①<br>Url * ①<br>Startdatum * ①<br>Einddatum | Eten en drinken □ Doen □ Gadget of item □ Goede doel     https://test.uitpas.be/voordelen-zoeken#/voorc |
| ORGANISATOREN *                                                                         |                                                                                                    |
| Organisator 🚯                                                                           |                                                                                                    |
| OPSLAAN ANNULEREN                                                                       |                                                                                                    |

### 5.3.3 Importeren UiTPAS-voordelen

Voor het importeren dienen we minimaal één criteria op te geven. Het trefwoord kan aangevuld worden met '\*' om in een deel van een woord te gaan zoeken. Selecteer de gewenste UiTPAS-voordelen en klik op importeer. Alle geselecteerde voordelen worden binnen Facilitator opgeslagen met hun UiTPAS-voordeel id.

| OPZOEKEN UITPUNTEN                                                |                                                                                               |        |                   |               |
|-------------------------------------------------------------------|-----------------------------------------------------------------------------------------------|--------|-------------------|---------------|
| Trefwoord (<br>Categorie (<br>Organisator (<br>ZOEKEN RESET TERUG | UITPAS UITPAS Eten en drinken Doen Gadget of item Goede doel                                  |        |                   |               |
|                                                                   | Organizatoren                                                                                 | Buston | Startdatum        | Finddatur     |
| 12                                                                | ITESTI LITEAS Ornanisatie (Renin Gent + Pasnartne)                                            | 12     | 1_1_2023          | 13-12-2023    |
| 4761 - Uitpaspunten test 28/03 SW                                 | [TEST] UITPAS Organisatie (Regio Gent )<br>[TEST] UITPAS Organisatie (Regio Gent + Paspartoe) | 16     | 27-3-2023         | 30-3-2024     |
| 5 UITpaspunten KDB TEST                                           | [TEST] UITPAS Organisatie (Regio Gent)                                                        | 5      | 1-1-2023          | 1-1-2024      |
| 5 jaar UiTPAS: kies je voordeel uit CATEGORIE 1                   | Staf cultuur en sport                                                                         | 5      | 28-9-2019         |               |
| 5 jaar UITPAS: kies je voordeel uit CATEGORIE 2                   | Staf cultuur en sport                                                                         | 10     | 28-9-2019         |               |
| 5 jaar UITPAS: kies je voordeel uit CATEGORIE 3                   | Staf cultuur en sport                                                                         | 20     | 28-9-2019         |               |
| 5 jaar UITPAS: kies je voordeel uit CATEGORIE 4                   | Staf cultuur en sport                                                                         | 30     | 28-9-2019         |               |
| 5 jaar UITPAS: kies je voordeel uit CATEGORIE 5                   | Staf cultuur en sport                                                                         | 50     | 28-9-2019         |               |
| 5 jaar UITPAS: kies je voordeel uit CATEGORIE 6                   | Staf cultuur en sport                                                                         | 100    | 28-9-2019         |               |
| Button (1x op te nemen per dag)                                   | [TEST] UITPAS Organisatie (Regio Gent + Paspartoe)                                            | 3      | 21-9-2022         |               |
| Circulaire geschenkje                                             | [TEST] UITPAS Organisatie (Regio Gent)                                                        | 5      | 1-1-2023          | 1-1-2024      |
| Free entrance for 10 points on 1 specific event                   | [TEST] UITPAS Organisatie (Regio Gent + Paspartoe)                                            | 10     | 24-8-2021         |               |
| Free entrance for 10 points on 1 specific event                   | [TEST] UITPAS Organisatie (Regio Gent + Paspartoe)                                            | 10     | 24-8-2021         |               |
| Free entrance for 10 points on 1 specific event                   | [TEST] UITPAS Organisatie (Regio Gent + Paspartoe)                                            | 10     | 24-8-2021         |               |
| Free entrance for 10 points on 1 specific event                   | [TEST] UITPAS Organisatie (Regio Gent + Paspartoe)                                            | 10     | 24-8-2021         |               |
| 14 4 1 2 2 4 N N Pagina greatter 15                               |                                                                                               | Pagin  | a 1 van 4 itome 1 | tot 15 yan 60 |

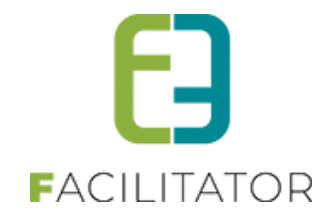

### 5.3.4 Aanpassen UiTPAS-voordeel

Aanpassen van een UiTPAS-voordeel kan zolang dit voordeel nog niet gebruikt is. Vanaf dat er één keer gebruik gemaakt is van het voordeel kan het niet meer geüpdatet worden. Reden is dat de startdatum een verplicht veld is en bij update er teruggegeven wordt dat deze niet aangepast mag worden. Het aanpassen van UiTPAS-voordeel kan enkel indien men schrijfrechten binnen UiT heeft voor aangegeven organisator(en).

### 5.3.5 Synchroniseer UiTPAS-voordeel

Bij het openen van een bestaand UiTPAS-voordeel, zal het UiTPAS-voordeel id. zichtbaar zijn en de knop 'synchroniseer'. Met deze knop kan men de gegevens binnen Facilitator gaan updaten met deze van UiT.

| Algemeen Vertalingen                                                                                                    |
|----------------------------------------------------------------------------------------------------|
|                                                                                                    |
| UITPAS-voordeel ID ●       5745         Referentie * ●       UIT_5745         Punten * ●       16         Categorie * ●                        |
| Organisator ()  (TEST) UITPAS Organisatie (Regio Gent)  (TEST) UITPAS Organisatie (Regio Gent + P)  (TEST) UITPAS Organisatie (Regio Gent + P) |

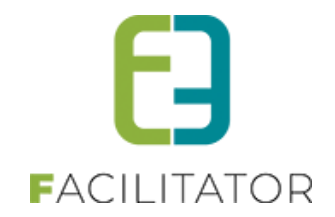

### 5.4 Configuratie UiTPAS-voordeelprijzen

### 5.4.1 Configuratie activiteittype

Vanaf het moment dat men op het activiteittype een organisator geselecteerd en opgeslagen heeft op het tabblad 'UiT databank' zal er een extra tab zichtbaar worden, namelijk 'UiTPAS-voordelen'. Dit tabblad geeft een overzicht van alle voordelen die binnen de module voor de geselecteerde organisator bestaan. Indien men een ander voordeel wenst te gebruiken, zal men dit eerst moeten aanmaken bij de algemene configuratie (zie vorig punt).

| Algemeen Vertalinge | n Prijzen Pasjes | Extra Velden          | Extra's | UiT databank | UiTPAS-voordelen |        |            |            |
|---------------------|------------------|-----------------------|---------|--------------|------------------|--------|------------|------------|
| Referentie          | Titel            |                       |         |              |                  | Punten | Startdatum | Einddatum  |
| FAC_UITPAS          | FAC UITPA        | S-voordeel            |         |              |                  | 10     | 01-01-2023 | -          |
| UIT_5745            | 4761 - Uitpa     | spunten test 28/03 SV | v       |              |                  | 16     | 27-03-2023 | 30-03-2024 |
| UIT_5745            | 4761 - Uitpa     | spunten test 28/03 SV | V       |              |                  | 16     | 27-03-2023 | 30-03-20   |

Onder het tabblad 'Prijzen' zal een extra tabblad staan waarop men de prijzen kan gaan definiëren. De configuratie van deze prijzen is identiek aan deze voor een prijscategorie. Eens een prijs is aangemaakt, kan deze snel aangepast worden vanuit het overzicht.

| SPORTKAMPEN                                              |                      |                  |           |  |  |
|----------------------------------------------------------|----------------------|------------------|-----------|--|--|
| Algemeen Vertalingen Prijzen Pasjes Extra Velden         | Extra's UiT databank | UiTPAS-voordelen |           |  |  |
| Prijzen UiTPAS-voordelen Korting/toeslag Prijscategorieë | n                    |                  |           |  |  |
| UITPAS-voordeel Prijs                                    | Prijs (voormiddag)   | Prijs (namiddag) | Prijstype |  |  |
|                                                          | € 1,00               | € 1,00           | Korting   |  |  |
| TOEVOEGEN OPSLAAN                                        |                      |                  |           |  |  |
| OPSLAAN TERUG                                            |                      |                  |           |  |  |

### 5.4.2 Configuratie activiteit

Indien men een activiteit aanmaakt waarbij er op het activiteittype reeds een organisator geselecteerd is, worden deze overgenomen van het activiteittype. Verder verloopt de configuratie van UITPAS-voordeel op dezelfde wijze als bij activiteittype.

Zolang de activiteit niet gepubliceerd is naar UiT, zal er een melding staan boven de UiTPAS-voordeelprijzen om de gebruiker op te wijzen dat deze enkel toegekend zullen worden indien de activiteit gepubliceerd is.

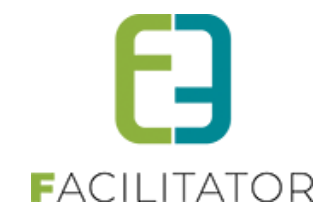

| NRTKAMPEN: ZO 07-05-2023: 10:00 - 16:00 |                                                                                                    |                                                 |                                                                             |                            |                      |  |
|-----------------------------------------|----------------------------------------------------------------------------------------------------|-------------------------------------------------|-----------------------------------------------------------------------------|----------------------------|----------------------|--|
| emeen                                   | Prijzen Inschrijvingen                                                                               | Overige Extra Vel                               | lden Extra's UiT databank                                                   | UiTPAS-voordelen           |                      |  |
| Prijzen U                               | UiTPAS-voordelen Kort                                                                                | ing/toeslag Prijscatego                         | vrieën                                                                      |                            |                      |  |
|                                         |                                                                                                    |                                                 |                                                                             |                            |                      |  |
| Opgelet!!! D                            | De voordelen zullen pas besc                                                                         | hikbaar zijn vanaf het momen                    | t dat activiteit gepubliceerd is naar UiT.                                  |                            |                      |  |
| Opgelet!!! D                            | De voordelen zullen pas besc<br>UiTPAS-voordeel                                                      | hikbaar zijn vanaf het momen<br>Prijs           | tt dat activiteit gepubliceerd is naar UiT.<br>Prijs (voormiddag)           | Prijs (namiddag)           | Prijstype            |  |
| Opgeletiii D                            | De voordelen zullen pas besc<br>UITPAS-voordeel<br>4761 - Uitpaspunten test<br>28/03 SW<br>16 Punten | hikbaar zijn vanaf het momen<br>Prijs<br>€ 2,00 | nt dat activiteit gepubliceerd is naar UiT.<br>Prijs (voormiddag)<br>€ 1,00 | Prijs (namiddag)<br>€ 1,00 | Prijstype<br>Korting |  |
| Opgeleti!! D                            | De voordelen zullen pas besc<br>UITPAS-voordeel<br>4761 - Uitpaspunten test<br>28/03 SW<br>16 Punten | hikbaar zijn vanaf het momen<br>Prijs<br>€ 2,00 | nt dat activiteit gepubliceerd is naar UiT.<br>Prijs (voormiddag)<br>€ 1,00 | Prijs (namiddag)<br>€ 1,00 | Prijstype<br>Korting |  |

### 5.5 Gebruik van UiTPAS

#### 5.5.1 Inschrijvingen

Wanneer men zich gaat inschrijven voor een activiteit, zal er steeds gekeken worden of er voor het geselecteerde gezinslid een UiTPASnummer gekend is en wat de status hiervan is. Indien het UiTPASnummer vervallen is, zal het gezinslid geen gebruik kunnen maken van UiTPAS-voordelen (kansentarief, coupon, voordeel) en krijgt deze onderstaande melding.

| ZO 07/05/2023: 10:00 - 16:00 - SPORTKAMPEN - MET KANSENTARRIEF                                                                                                    |                                                                                           |  |  |  |  |  |
|----------------------------------------------------------------------------------------------------|-------------------------------------------------------------------------------------------|--|--|--|--|--|
| Er wordt specifieke informatie gevraegd voor deze activiteit.<br>Je kan deze informatie in één keer ingeven voor verschillende gezinsleden.<br>Alle gegevens kunnen nadien per inschrijving nog aangepast worden. |                                                                                           |  |  |  |  |  |
| Gezinslid 🕕                                                                                                    | Met Kansentarrief                                                                         |  |  |  |  |  |
| Opmerkingen 🚯                                                                                                    |                                                                                           |  |  |  |  |  |
| UiTPAS - 0900005089512                                                                                                    |                                                                                           |  |  |  |  |  |
| UiTPAS-voordeel 🌒                                                                                                    | Standaard tarief<br>Geen UiTPAS-voordelen voor dit UiTPAS-nummer (Kansentarief vervallen) |  |  |  |  |  |
|                                                                                                    |                                                                                           |  |  |  |  |  |

Indien het een geldig UiTPASnummer is, zal er een lijst getoond worden met alle mogelijke UiTPAS-voordelen. Indien kansentarief één van de voordelen is, zal deze automatisch geselecteerd staan.

| ZO 07/05/2023: 10:00 - 16:00 - SPORTKAMPEN - UITPAS VERR                                                                                                    | JSSEN                                       |  |  |  |  |
|----------------------------------------------------------------------------------------------------|---------------------------------------------|--|--|--|--|
| Er wordt specifieke informatie gevraagd voor deze activiteit.<br>Je kan deze informatie in één keer ingeven voor verschillende gezinsleden.<br>Alle gegevens kunnen nadien per inschrijving nog aangepast worden. |                                             |  |  |  |  |
| Gezinslid 🚯                                                                                                    | UITPAS Verrijssen                           |  |  |  |  |
| Opmerkingen 🚯                                                                                                    |                                             |  |  |  |  |
| UITPAS - 090000093204                                                                                                    |                                             |  |  |  |  |
| UITPAS-voordeel 🕦                                                                                                    | Standaard tarief                            |  |  |  |  |
|                                                                                                    | [TEST] €1 betalen voor een evenement (GENT) |  |  |  |  |
|                                                                                                    | [TEST] 50% korting voor tieners (GENT)      |  |  |  |  |
| VOLGENDE                                                                                                    | [TEST] 25% korting eens per dag (BXL)       |  |  |  |  |
|                                                                                                    | 4761 - Uitpaspunten test 28/03 SW           |  |  |  |  |
| Inschrijvingen zijn pas definitief na betaling. Bij laattijdige betaling wordt je                                                                                                    | . 16 punten + € -2,00<br>ir                 |  |  |  |  |

Indien men een UiTPAS-voordeel selecteert zal dit in het overzicht zichtbaar zijn onder het info-icoon achter de prijs.

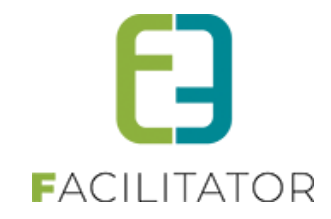

| FAMILIE VERRIJSSEN (GEZIN PETER)                                   |                                                                                             |                                                                                               |                                                                    |  |
|--------------------------------------------------------------------|---------------------------------------------------------------------------------------------|-----------------------------------------------------------------------------------------------|--------------------------------------------------------------------|--|
| Beta                                                               | Facturatie aan ()<br>Iende contactpersoon ()<br>Iningnummer (IBAN) * ()<br>Gesorteerd op () | Contact persoon O Derdebetaler Janssen Verrijssen Jan  E668 5390 0754 7034  Datum O Gezinslid |                                                                    |  |
| ISCHRIJVINGSGROEP: FACTURATIE                                      | EPROVIDER<br>Datum                                                                          | Activiteit                                                                                    | Prijs                                                              |  |
| 🗌 📀 ጰ 🕧 UiTPAS Verrijssen                                          | zo 07/05/2023<br>10:00 - 16:00                                                              | Sportkampen                                                                                   | € 8,00 <b>()</b><br>4761 - Uitpaspunten test 28/03 SW (<br>punten) |  |
| BEWERKEN                                                           | Betaalmethode 🕦                                                                             | Overschrijving (vooraf)                                                                       |                                                                    |  |
|                                                                    | Totaal te betalen 👔                                                                         | € 8,00                                                                                        |                                                                    |  |
| TOEVOEGEN AAN MANDJE BIJKOMENDE INSCHRIJVINGEN TOEVOEGEN ANNULEREN |                                                                                             |                                                                                               |                                                                    |  |

De beheerder kan in de detail van de inschrijving terugvinden welk UiTPAS-voordeel er gebruikt werd. Bij UiTPASticket id. zal voor kansentarief en coupons het ticket ID van UiT weergegeven worden, terwijl voor UiTPASvoordelen dit een id is die het ingewisselde voordeel weergeeft.

Het ticket id zal gebruikt worden indien er een annulering is, hiermee kan men in UiT het ticket ongedaan maken.

| Home > Inschrijvingen > Details                                         |                                                                         |
|-------------------------------------------------------------------------|-------------------------------------------------------------------------|
| Algemeen Inschrijvingsgroep Facturen                                    |                                                                         |
| Status 👔                                                                | Ingeschreven                                                            |
| Gezinslid 🚯                                                             | Verrijssen UITPAS                                                       |
| Familie 🚯                                                               | Verrijssen (gezin Peter)                                                |
| Activiteit 🚯                                                            | Sportkampen                                                             |
| Datum activiteit 🚯                                                      | zo 07-05-2023: 10:00 - 16:00                                            |
| Tijdstip 🚯                                                              | <ul> <li>Volledige dag</li> <li>Voormiddag</li> <li>Namiddag</li> </ul> |
| Inschrijvingsdatum 🚯                                                    | 13-04-2023 08:43                                                        |
| Ingeschreven door 🚯                                                     | Veerle Verrijssen (Offline)                                             |
| Prijscategorie 🚯                                                        | Niet gespecifieerd                                                      |
| Prijs 🕦                                                                 | 8,00                                                                    |
| UITPAS nummer: 0900<br>UITPAS-ticket ID: 2157<br>4761 - Uitpaspunten te | 0000093204<br>7048<br>st 28/03 SW (16 punten)                           |

In het overzicht van inschrijvingen (onder inschrijvingsgroep) is het ook duidelijk zichtbaar dat het gaat om een UiTPAS-voordeel.

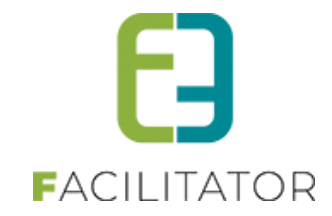

| Home > Inschrijvingen > Deta   | ils                           |                         |                                     |                          |                                           |                                                         |         |  |  |
|--------------------------------|-------------------------------|-------------------------|-------------------------------------|--------------------------|-------------------------------------------|---------------------------------------------------------|---------|--|--|
| Algemeen Inschrijving          | gsgroep Facturen              |                         |                                     |                          |                                           |                                                         |         |  |  |
| FACTURATIEPROVIDER             | l                             |                         |                                     |                          |                                           |                                                         |         |  |  |
|                                |                               | Referentie 🕦            | 230413_00                           | 04 (ID: 1805)            |                                           |                                                         |         |  |  |
|                                | Totaalprijs 🚯                 |                         |                                     |                          |                                           |                                                         |         |  |  |
|                                | E                             | Betaalstatus 🚯          | Niet betaalo                        | d (€ 8,00)               |                                           |                                                         |         |  |  |
| Betaalafhandeling 🚯            |                               |                         | Facturatieprovider                  |                          |                                           |                                                         |         |  |  |
|                                | Familie 🚯                     |                         |                                     | Verrijssen (gezin Peter) |                                           |                                                         |         |  |  |
| Facturatie aan 🚯               |                               |                         | Contact persoon      O Derdebetaler |                          |                                           |                                                         |         |  |  |
| Betalende contactpersoon 🚯     |                               | Janssen Verrijssen Jan  |                                     |                          |                                           |                                                         |         |  |  |
| Betaalmethode 🚯                |                               | Overschrijving (vooraf) |                                     |                          |                                           |                                                         |         |  |  |
| Korting op groep 🚯             |                               |                         | 0,00 % V Korting V                  |                          |                                           |                                                         |         |  |  |
| OPSLAAN<br>ALLE INSCHRIJVINGEN | VAN DEZE GROEP                |                         |                                     |                          |                                           |                                                         |         |  |  |
| Inschrijvingsdatum             | Status 🔺                      | Gezinslid               |                                     | Datum activiteit         | Activiteit                                | Prijs                                                   | Betaalo |  |  |
| 🔗 do 13-04-2023                | Ingeschreven<br>Volledige dag | Verrijssen UiTP         | AS zo 07-05-2023<br>10:00 - 16:00   |                          | Sportkampen ()<br>Leeftijdscategorie 3-99 | € 8,00<br>4761 - Uitpaspunten test 28/03 SW (16 punten) |         |  |  |
|                                |                               |                         |                                     |                          | Aantal: 1                                 | € 8,00                                                  |         |  |  |
|                                |                               |                         |                                     |                          |                                           |                                                         |         |  |  |

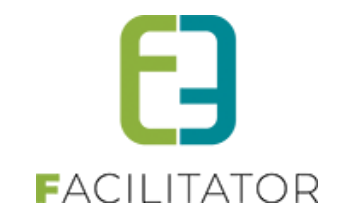

### 5.5.2 Ticketing

Indien men bij het aankopen van een ticket niet is ingelogd (of men is beheerder), krijgt men eerst de mogelijkheid om alsnog in te loggen of een klant te selecteren.

| HOME         | BEHEER           | MIJN PROFIEL        | KINDEREN         | ZAAL RESERVERE       | MATERIAAL RESERVEREN              | TICKETS       | PRODUCTEN            | EVENEMENTEN | REGLEMENTEN |
|--------------|------------------|---------------------|------------------|----------------------|-----------------------------------|---------------|----------------------|-------------|-------------|
| Cursus       | sen VEV /        | Anon                |                  |                      |                                   |               |                      |             |             |
| ma 05        | 5 jun '23 tot vr | 09 jun '23   Gemeer | nte              |                      |                                   |               |                      |             |             |
| Dit zijn tic | kets op naam     | (of gebruik van UiT | PAS). Indien aar | ngemeld, kan je gebr | uik maken van selectie van contac | ctpersonen. G | elieve uw klant te s | selecteren. |             |
|              |                  |                     | Maak             | je keuze: 🚯 🛛 🔾      | Een bestaande klant selecteren    |               |                      |             |             |
|              |                  |                     |                  | 0                    | Een nieuw klantprofiel aanmaken   |               |                      |             |             |
|              |                  |                     |                  | ۲                    | Geen klantenprofiel aanmaken      |               |                      |             |             |
| VOLGE        | NDET             | ERUG                |                  |                      |                                   |               |                      |             |             |

Voor elk ticket dat men wenst aan te kopen kan men een UiTPASnummer opgeven. Indien er een klant geselecteerd is, kan dit door een contact te selecteren of door manueel het UiTPASnummer in te vullen.

| Cursussen VEV Anon (Klant: Veerle Verrijssen) |                       |
|-----------------------------------------------|-----------------------|
|                                               |                       |
| ma 05 jun "23 tot vr 09 jun "23   Gemeente    |                       |
| Vul per ticket de extra velden in.            |                       |
| Voorverkoop #1                                |                       |
| Contact informatie 🚯                          | UITPAS Verrijssen 🔹 🕧 |
| UiTPAS nummer 🌗                               | 090000067513          |
|                                               |                       |
| Voorverkoop #2                                | Only the second set   |
| Contact mormate                               |                       |
| UiTPAS nummer 🚯                               |                       |
|                                               |                       |
| VOLGENDE TERUG                                |                       |

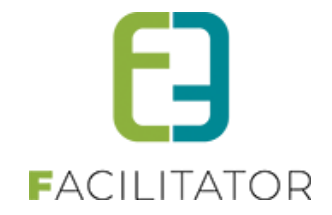

Indien er UiTPAS-nummers zijn ingevuld, zal men in de volgende stap een UiTPAS-voordeel kunnen selecteren op voorwaarde dat het gaat om een geldig, actief UiTPASnummer. Indien kansentarief één van de voordelen is zal deze automatisch geselecteerd staan.

| Cursussen VEV Anon (Klant: Veerle Verrijssen) |          |                   |                                                                                               |   |
|-----------------------------------------------|----------|-------------------|-----------------------------------------------------------------------------------------------|---|
| ma 05 jun '23 tot vr 09 jun '23               | Gemeente |                   |                                                                                               |   |
| Selecteer per UiTPA                           | S-nummer | het gewenste t    | arief                                                                                         |   |
| UITPAS NUMMER: 090000067                      | 7513     |                   |                                                                                               |   |
|                                               |          | UiTPAS-voordeel 🚯 | Kansentarief                                                                                  | • |
|                                               |          |                   | Standaard prijs                                                                               |   |
| TOEVOEGEN AAN MANDJE                          | TERUG    |                   | Kansentarief                                                                                  |   |
|                                               |          |                   | [TEST] €1 betalen voor een evenement<br>(GENT)                                                |   |
|                                               |          |                   | 4761 - Uitpaspunten test 28/03 SW<br>16 punten + € 6,00                                       |   |
|                                               |          |                   | Free entrance for 10 points on 1 specifi<br>event<br>10 punten + € 2,00                       | c |
|                                               |          |                   | 16 punten + € 6,00<br>Free entrance for 10 points on 1 specifi<br>event<br>10 punten + € 2,00 | c |

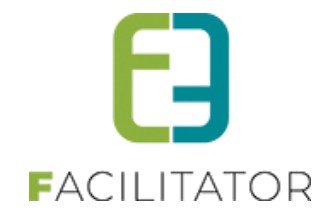

De beheerder kan in de detail van de inschrijving terugvinden welk UiTPAS-voordeel er gebruikt werd. Bij UiTPASticket id zal voor kansentarief en coupons het ticket id van UiT weergegeven worden, terwijl voor UiTPASvoordelen dit een id is die het ingewisselde voordeel weergeeft.

Het ticket id zal gebruikt worden indien er een annulering is, hiermee kan men in UiT het ticket ongedaan maken.

| U bent hier: Home > Inschrijvingen > Details                          |                                                                          |  |  |  |
|-----------------------------------------------------------------------|--------------------------------------------------------------------------|--|--|--|
|                                                                       |                                                                          |  |  |  |
| De betaling gebeurt via een globale betaalfactuur. Aanpassingen met t | betrekking tot de prijs zullen doorgevoerd worden naar de betaalfactuur. |  |  |  |
| Gelleve de klant hiervan op de noogte te brengen.                     |                                                                          |  |  |  |
| Algemeen Extra Velden Inschrijvingsgroep Facturen                     |                                                                          |  |  |  |
|                                                                       |                                                                          |  |  |  |
| Status 🚯                                                              | Ingeschreven                                                             |  |  |  |
| Referentie 👔                                                          | 2023_0077                                                                |  |  |  |
| Activiteit 🕦                                                          | - Cursussen VEV Anon                                                     |  |  |  |
| Datum activiteit 🚯                                                    | ma 05/06/2023 - vr 09/06/2023                                            |  |  |  |
| Inschrijvingsdatum 🚯                                                  | 13/04/2023 08:40                                                         |  |  |  |
| Ingeschreven door 🚯                                                   | VeerleHost (Offline)                                                     |  |  |  |
| Aflevermethode 🚯                                                      | Print@Home                                                               |  |  |  |
| PRIJS                                                                 |                                                                          |  |  |  |
| Aantal 🙃                                                              | 1                                                                        |  |  |  |
| Priiscategorie                                                        | Standaard                                                                |  |  |  |
| Fenheidsnrijs 🙃                                                       | UITPAS nummer: 090000067513<br>UITPAS ticket ID: 500743                  |  |  |  |
|                                                                       | C 100 VYN Kansentarief                                                   |  |  |  |
| Retealstatus                                                          | Niet betrold                                                             |  |  |  |
| Deveralisation Development                                            | Ixier neradin                                                            |  |  |  |
| UPMERKINGEN                                                           |                                                                          |  |  |  |

Indien men tickets wenst te annuleren, zal men in het annulatiescherm duidelijk zien welke UiTPAS-voordeel voor welk ticket gebruikt werd. Indien men een ticket gaat annuleren waar een omruilvoordeel bij gebruikt werd, zullen deze punten verloren zijn.

| Extra informatie                                            |
|-------------------------------------------------------------|
|                                                             |
| Naam: UITPAS Verrijssen<br>Rijksregisternummer: 36051380284 |
|                                                             |
|                                                             |
|                                                             |

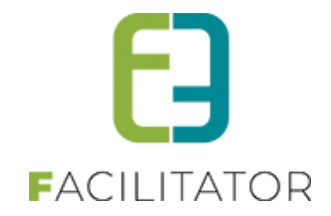

### 6 Nawoord

We blijven investeren in de kwaliteit van onze dienstverlening en communicatie. Hopelijk is deze handleiding nuttig en duidelijk.

Wij plaatsen ook onze beschikbare handleidingen online op onze website.

Indien u nog vragen zou hebben, aarzel niet om ons te contacteren via ons support portaal <u>www.e2e.be/support</u> of telefonisch op 09/267 64 70 (druk1)